# UPC IMMO PORTAL MANUALE

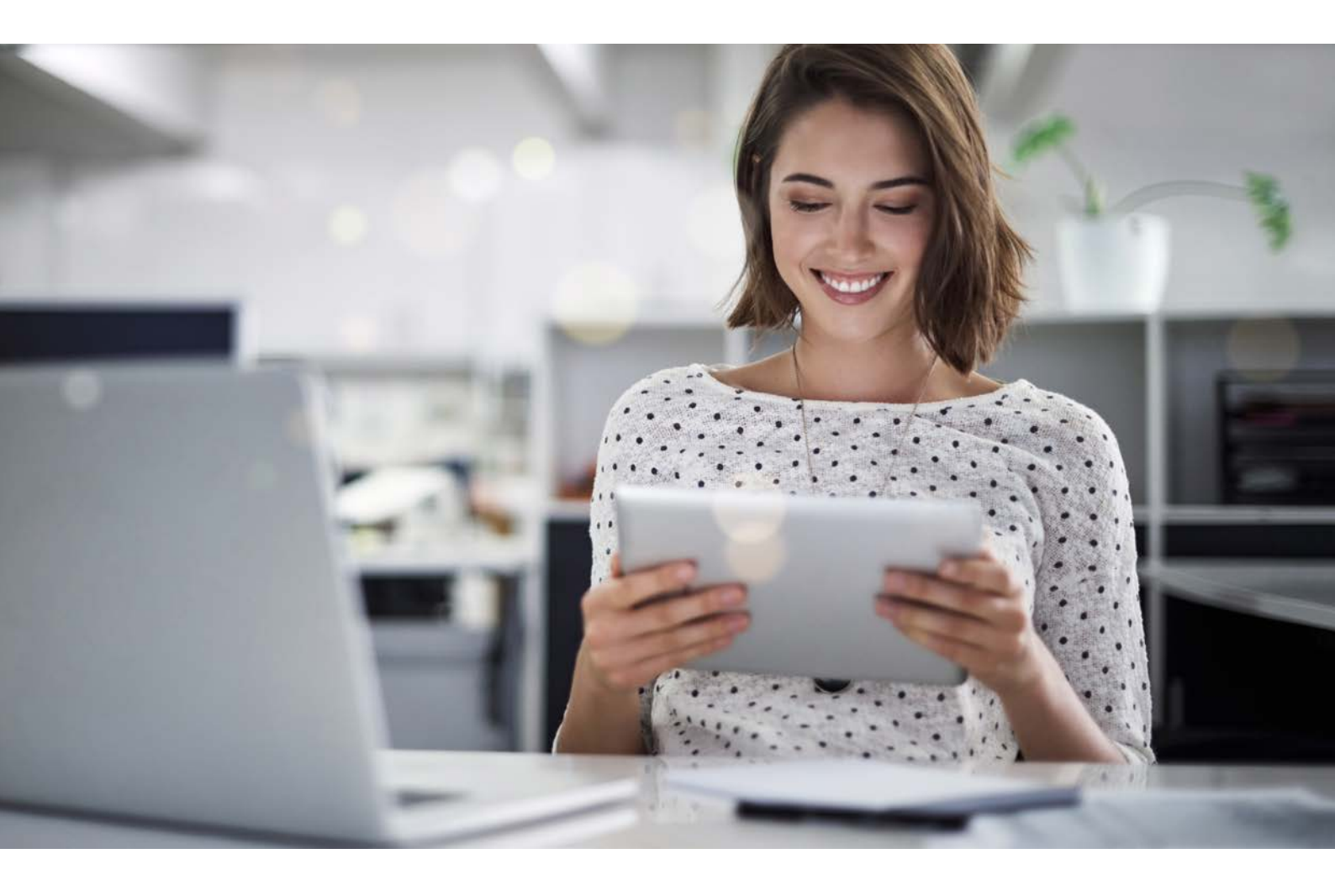

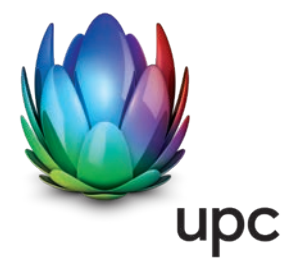

# INDICE

| 1.                        | INTR | RODUZIONE                                | 3  |  |  |
|---------------------------|------|------------------------------------------|----|--|--|
| 2.                        | GRU  | IPPI DI UTENTI                           | 3  |  |  |
| 3.                        | SIME | BOLI                                     | 4  |  |  |
| 4.                        | LOG  | IN                                       | 5  |  |  |
| 5. IMPOSTAZIONI PERSONALI |      |                                          | 6  |  |  |
|                           | 5.1  | Impostazioni                             | 7  |  |  |
|                           | 5.2  | Creazione utente                         | 9  |  |  |
|                           | 5.3  | Gestione utente                          | 9  |  |  |
|                           | 5.4  | Assegnazione dei profili                 | 10 |  |  |
| 6.                        | PAG  | PAGINA INIZIALE                          |    |  |  |
|                           | 6.1  | Piombatura / disattivazione              |    |  |  |
|                           | 6.2  | Rimozione della piombatura / attivazione |    |  |  |
|                           | 6.3  | Notifica superficie sfitta               |    |  |  |
|                           | 6.4  | Passaggio di proprietà                   |    |  |  |
|                           | 6.5  | Cambio amministrazione                   |    |  |  |
|                           | 6.6  | Presa via cavo supplementare             |    |  |  |
|                           | 6.7  | Accrediti in sospeso                     | 22 |  |  |
| 7.                        | DAS  | HBOARD                                   |    |  |  |
|                           | 7.1  | Visualizzazione dettagli immobile        |    |  |  |
|                           | 7.2  | Contratti                                | 24 |  |  |
|                           | 7.3  | Fatture e accrediti                      | 24 |  |  |
|                           | 7.4  | Conti                                    |    |  |  |
|                           | 7.5  | Versamento di accrediti                  |    |  |  |
|                           | 7.6  | Opzioni di visualizzazione               | 27 |  |  |
| 8.                        | CON  | ITATTO                                   |    |  |  |
| 9.                        | INTE | RLOCUTORI                                |    |  |  |
|                           | 9.1  | Amministrazione                          |    |  |  |
|                           | 9.2  | Assistenza                               |    |  |  |
|                           | 9.3  | Browser                                  |    |  |  |
|                           |      |                                          | 20 |  |  |
|                           |      |                                          |    |  |  |
|                           | MAN  | NUEL (F)                                 |    |  |  |

# **1. INTRODUZIONE**

Le diamo il benvenuto sull'UPC Immo Portal.

Questo portale di gestione è un'applicazione web moderna che le consente di registrare, gestire e seguire i suoi incarichi in qualsiasi momento.

Bastano pochi clic per consultare i collegamenti alla rete via cavo nei suoi immobili nonché fatture e accrediti e per gestire le sue coordinate bancarie. Potrà conferire incarichi per le piombature (disattivazioni) e per le rimozioni delle piombature (attivazioni) e seguire il loro stato di elaborazione. Così potrà tenere i suoi incarichi sempre sotto controllo e contare su un'elaborazione veloce ed efficiente.

Questo manuale le mostra passo per passo come elaborare i casi commerciali summenzionati.

# 2. GRUPPI DI UTENTI

| GRUPPI DI UTENTI                 | DIRITTI                                                                                  | CASI DA ELABORARE                                                                  |
|----------------------------------|------------------------------------------------------------------------------------------|------------------------------------------------------------------------------------|
| Utenti Admin                     | Diritti di lettura e di scrittura per<br>tutti                                           | Tutti i casi incluse le modifiche di<br>utente                                     |
| Utenti Finance                   | Diritti di lettura e di scrittura per<br>casi finanziari                                 | Solo casi finanziari come conferme<br>del conto e creazione di conti<br>finanziari |
| Utenti Real estate<br>management | Diritti di lettura e di scrittura per<br>modifiche che non riguardano casi<br>finanziari | Modifiche, ad eccezione delle<br>modifiche di utente e conferme del<br>conto       |

Il primo accesso avverrà sotto forma di conto utente admin. Da questo conto è possibile aggiungere e amministrare altri conti utente.

# **3. SIMBOLI**

| SIMBOLO                                                                                                    | DEFINIZIONE                              |
|----------------------------------------------------------------------------------------------------|------------------------------------------|
| ×* / *                                                                                                    | Ingrandire / rimpicciolire               |
| 🛨 <sub>o</sub> +                                                                                                 | Registrare / aggiungere nuova pendenza   |
|                                                                                                    | Piombatura / disattivazione              |
| La constante da constante da constante da constante da constante da constante da constante da constante da const | Rimozione della piombatura / attivazione |
| <b>^</b>                                                                                                    | Notifica superficie sfitta               |
| 2                                                                                                    | Passaggio di proprietà                   |
| 8                                                                                                    | Cambio amministrazione                   |
|                                                                                                    | Elenco                                   |
| =                                                                                                    | Menù                                     |
|                                                                                                    | Contatto telefonico                      |
|                                                                                                    | Contatto email                           |
| o                                                                                                    | attivo                                   |
| © o                                                                                                    | non attivo                               |
| /                                                                                                    | modificare                               |
| X                                                                                                    | Report Excel                             |
| Ê                                                                                                    | Eliminare                                |
| >                                                                                                    | aprire                                   |
| <                                                                                                    | chiudere                                 |
| <b>^</b>                                                                                                    | Selezionare come record dati principale  |

# 4. LOGIN

Si può accedere all'UPC Immo Portal mediante il seguente link: https://immo.upc.ch

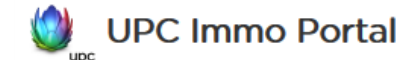

### Login

Accedere con il suo account personale.

| Nome utente                 |  |
|-----------------------------|--|
| hansmuster@musterag         |  |
| Password                    |  |
| Login                       |  |
| Ha dimenticato la password? |  |

Accedere con il proprio nome utente (indirizzo email) e password. Qualora avesse dimenticato la password è possibile ripristinarla mediante il link **Ha dimenticato Ia password?**.

Valgono le seguenti regole per la configurazione della password.

- > Lunghezza massima: 100 caratteri lunghezza minima: 8 caratteri
- > la nuova PW non dev'essere uguale a quella vecchia
- > deve contenere almeno 1 carattere speciale
- > deve contenere almeno 1 cifra
- > deve contenere almeno 1 una lettera maiuscola

# **5. IMPOSTAZIONI PERSONALI**

Cliccando sul simbolo

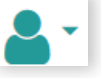

si accede alle seguenti opzioni:

- > Gestione del profilo e della password
- > Panoramica dei diversi profili
- > Logout dal portale
- > Accedere a FAQ (domande frequenti)

### Impostazioni

Assegnazione dei profili

FAQ

Logout

# 5.1 Impostazioni

Alla voce del menù «Impostazioni» è possibile elaborare il proprio profilo, modificare la password e attivare l'autenticazione a due fattori. Alla pagina seguente è disponibile una descrizione dettagliata.

### Modifica delle impostazioni del profilo

Nel profilo è possibile impostare per quali pendenze e con che tempistiche si desidera ricevere notifiche via mail.

| Modifica dei suoi dati personali      |         |
|---------------------------------------|---------|
| Nome utente / E-Mail                  |         |
| t@upc.ch                              |         |
| Imposta la password                   |         |
| Nome                                  | Cognome |
| Gianni                                | Rossi   |
| Lingua                                |         |
| Italiano                              | i       |
| Notifiche                             |         |
| Nuova pendenza per il mio profilo     | Off On  |
| Modifica stato delle mie pendenze     | Off On  |
| Panoramica delle pendenze giornaliere | Off On  |
| Panoramica settimanale delle pendenze | Off On  |
|                                       |         |
|                                       |         |
|                                       |         |
| Annulla                               | Salva   |
|                                       |         |
|                                       |         |

Cliccando su Salva , le modifiche apportate verranno salvate.

### Imposta la password

| Nodifica dei suoi dati personali |
|----------------------------------|
| Nome utente / E-Mail             |
| @upc.ch                          |
| mposta la password 🗙             |
| /ecchia password                 |
| ••••••                           |
| Nuova password                   |
|                                  |
| Ripetere la nuova password       |
|                                  |
| Modificare la password           |

Per modificare una password, è necessario indicare in primis quella attuale e dopodiché la nuova per due volte. Questa deve contenere almeno otto caratteri, di cui una cifra e un carattere speciale. Per concludere, cliccare su Modificare la password.

# 5.2 Creazione utente

Per configurare un nuovo utente supplementare, clicca a sinistra in alto accanto al logo sul seguente simbolo:

| Trascinare i margini di una colonna per modificare i raggruppamenti |      |         |                      |          |                  | ⊕ ≡      |           |                           |               |  |
|---------------------------------------------------------------------|------|---------|----------------------|----------|------------------|----------|-----------|---------------------------|---------------|--|
| Sigle                                                               | Nome | Cognome | Nome utente / E-Mail | Funzione | Email confermata | Lingua   | Bloccato  | Profili                   | Creare utenti |  |
| Q                                                                   | Q    | Q       | ٩                    | Q        | (Tutti) 👻        | (Tut 🔻   | (Tutti) 👻 | Q                         | (Tutti) 🔻     |  |
| tst                                                                 | Test | -       | @gmail.com           |          |                  | Deutsch  | ~         | Real estate<br>management |               |  |
| tst2                                                                | Test |         | ,                    |          | ×                | Deutsch  | ~         | Real estate<br>management |               |  |
|                                                                     |      |         | @upc.ch              |          | ~                | Italiano |           | Administrator             |               |  |
|                                                                     |      |         |                      |          |                  |          |           |                           |               |  |
|                                                                     |      |         |                      |          |                  |          |           |                           |               |  |

Mediante il simbolo 🕂 disponibile sul lato destro è possibile aggiungere nuovi conti utente. Viene visualizzata la maschera seguente:

| Nuovo utente             |                    |         |       |  |  |
|--------------------------|--------------------|---------|-------|--|--|
| Nome utente / E-Mail     |                    |         |       |  |  |
|                          |                    |         |       |  |  |
|                          |                    |         |       |  |  |
| Utente bloccato          |                    |         |       |  |  |
| Sigle                    | Nome               | Cognome |       |  |  |
|                          |                    |         |       |  |  |
| Funzione                 |                    |         |       |  |  |
|                          |                    |         |       |  |  |
| Lingua                   |                    |         |       |  |  |
| Italiano                 |                    |         | :≡    |  |  |
| Profili                  |                    |         |       |  |  |
| Real estate management * |                    |         |       |  |  |
| Può creare utente        |                    |         |       |  |  |
| Notifiche                |                    |         |       |  |  |
| Nuova pendenza per       | il mio profilo     | Off On  |       |  |  |
| Modifica stato delle n   | nie pendenze       | Off On  |       |  |  |
| Panoramica delle pen     | denze giornaliere  | Off On  |       |  |  |
| Panoramica settiman      | ale delle pendenze | Off On  |       |  |  |
| Annulla                  |                    |         | Salva |  |  |

Qui è possibile aggiungere i seguenti dati:

- > Sigle
- > Nome
- > Cognome
- > Funzione
- > Indirizzo email, che fungerà anche da nome utente

Cliccare su Salva una volta inseriti tutti i dati.

# 5.3 Gestione utente

Cliccando su Gestione utente verrà visualizzata la panoramica seguente con i propri dati.

Il simbolo 🧪 consente di modificare i conti utente. Inoltre è possibile bloccare e/o eliminare l'utente.

Cliccando su 🚦 puoi cancellare il relativo conto utente, cliccando su «cancella».

Cliccando sull'icona nel menu in alto a destra, appare la seguente selezione:

|   | <b>⊕ ≡</b>                      |
|---|---------------------------------|
| G | Selezione colonne               |
|   | Nascondere intestazioni colonna |
| T | Nascondere riga filtro          |
| × | Filtro vuoto                    |
| Ð | Esportazione in Excel           |
| ຳ | Ripristinare le impostazioni    |

Qui, oltre alle impostazioni relative a filtri e colonne, possono essere scaricati anche i dati come Excel.

# 5.4 Assegnazione dei profili

Creando un nuovo conto utente è possibile aggiungere il relativo profilo.

| Nuovo utente             |                      |         |  |  |  |  |
|--------------------------|----------------------|---------|--|--|--|--|
| Nome utente / E-N        | Nome utente / E-Mail |         |  |  |  |  |
| gianni.rossi@test        | t.com                |         |  |  |  |  |
| Utente bloccat           | to                   |         |  |  |  |  |
| Sigle                    | Nome                 | Cognome |  |  |  |  |
| GR                       | Gianni               | Rossi   |  |  |  |  |
| Funzione                 |                      |         |  |  |  |  |
| Agente Immobili          | iare                 |         |  |  |  |  |
| Seleziona tutti          |                      |         |  |  |  |  |
| Administrator            |                      |         |  |  |  |  |
| Finance                  |                      |         |  |  |  |  |
| Real estate management   |                      |         |  |  |  |  |
| Real estate management × |                      |         |  |  |  |  |
| Può creare utente        |                      |         |  |  |  |  |

Per far ciò, aprire il conto utente corrispondente sul lato sinistro e dopodiché il menù di selezione a destra. Dopodiché è possibile selezionare l'autorizzazione desiderata. Chiudere la modifica cliccando su 🛅 .

Qui è disponibile una panoramica completa dei profili con tutte le possibili varianti.

| Про                       | N. di fase | Fase                                         | Profilo                |
|---------------------------|------------|----------------------------------------------|------------------------|
| rilevare conto            | 1          | Inserisci i dettagli dell'account            | Real estate management |
| rilevare conto            | 2          | Controlla le informazioni dell'account       | Finance                |
| Sigillo                   | 1          | Registrazione dei dati di accesso            | Real estate management |
| Sigillo                   | 2          | Verifica dei dati del conto                  | Finance                |
| Apertura presa            | 1          | Registrazione dei dati di accesso            | Real estate management |
| Istruzione di sborso      | 1          | Inserisci i dettagli di sborso               | Real estate management |
| Istruzione di sborso      | 2          | Controlla le informazioni                    | Finance                |
| Grundanschlussbestätigung | 1          | Conferma del collegamento alla rete via cavo | Real estate management |

# 6. PAGINA INIZIALE

Una volta effettuato il login nell'UPC Immo Portal, viene visualizzata la seguente pagina iniziale.

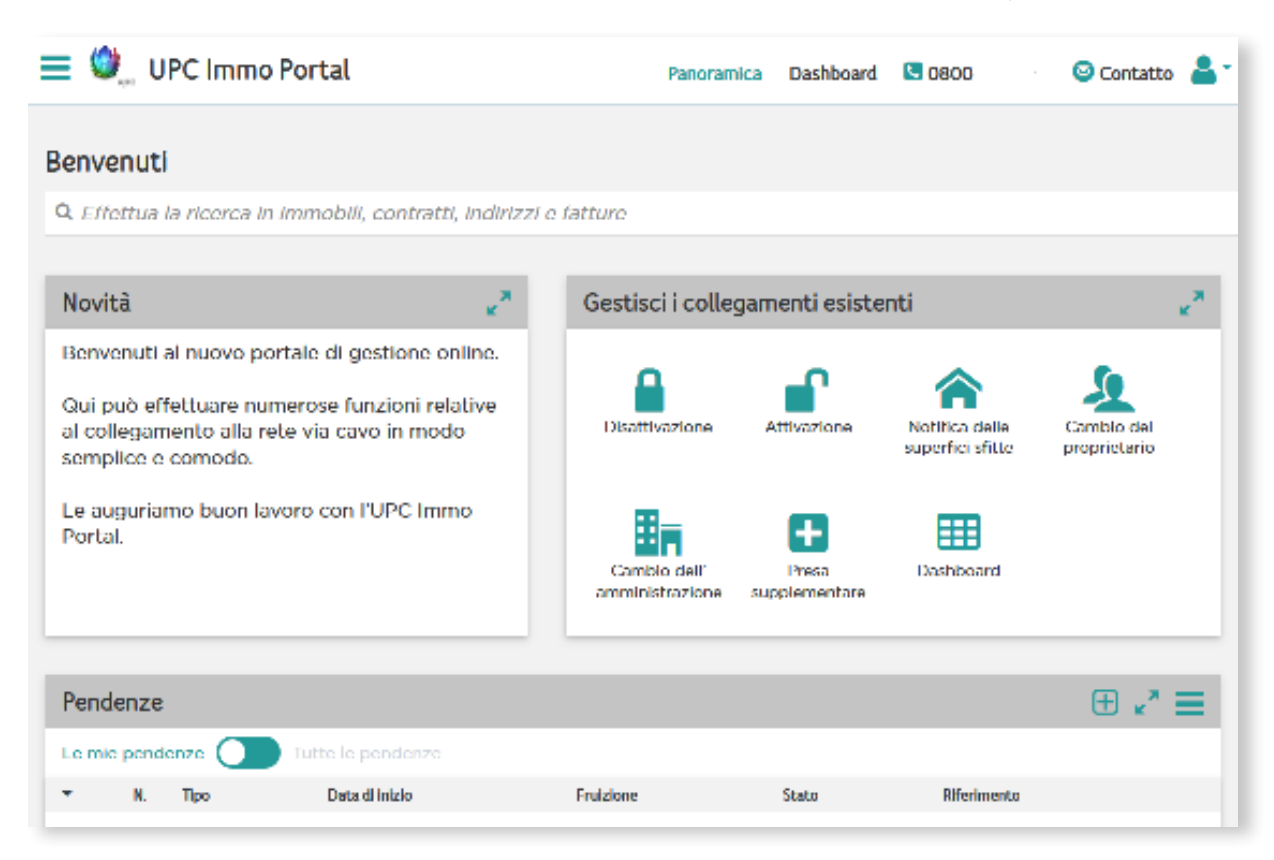

Questa mostra una panoramica di tutte le novità presenti nell'UPC Immo Portal nonché delle sue pendenze. Il simbolo 🛨 permette di aggiungere nuove pendenze. Inoltre, sulla pagina iniziale sono disponibili tutte le opzioni per gestire i propri collegamenti alla rete via cavo. Tra queste figurano:

- > Piombatura (disattivazione)
- > Rimozione della piombatura (attivazione)
- > Notifica superficie sfitta
- > Passaggio di proprietà
- > Cambio amministrazione
- > Presa supplementare
- > Dashboard

In alto vi è la possibilità di cliccare sulla panoramica, sul dashboard, sul modulo di contatto o sulle impostazioni personali.

Sul lato sinistro è presente il simbolo . Qui si possono salvare le diverse voci del menù come preferiti. Queste verranno poi visualizzate nella barra dei menù superiore. Nell'immagine in alto, «Panoramica» e «Dashboard» sono contrassegnate come preferiti.

Inoltre, è data anche la possibilità di compilare un modulo di contatto per notificare eventuali problemi.

# 6.1 Piombatura / Disattivazione

Cliccando sul simbolo si apre una nuova finestra. Qui è possibile inserire tutte le informazioni. I campi contrassegnati in rosso sono campi obbligatori e devono essere compilati.

| Registrazione dei dati di accesso |  |
|-----------------------------------|--|
| Sospeso                           |  |
| Sigillo                           |  |
| mmobile                           |  |
|                                   |  |
| Contratto                         |  |
|                                   |  |
| Motivo                            |  |
|                                   |  |

### Immobile

Cliccando su «Immobile», viene visualizzata una panoramica di tutti gli immobili collegati alla nostra rete con un collegamento alla rete via cavo attivo. Indicare l'indirizzo dell'immobile per il quale deve essere disattivato il collegamento alla rete via cavo (piombatura).

### Immobile

| 6815 Melide     |
|-----------------|
| 6815 Melide     |
| 6932 Breganzona |
| 6977 Ruvigliana |
| 6977 Ruvigliana |

### Motivo

Selezionare il motivo per il quale l'inquilino desidera la disattivazione (piombatura).

# Motivo Altro operatore Collegamento non desiderato Impianto satellitare

Inserire i dati dell'inquilino. Prestare attenzione a non commettere errori di ortografia. Per quanto riguarda il numero di telefono, è sufficiente compilare uno dei due campi sottostanti. Sarebbe preferibile il numero di cellulare, qualora il giorno della disattivazione fosse necessario contattare l'inquilino.

| Inquilino                     |         |                               |             |
|-------------------------------|---------|-------------------------------|-------------|
| Azienda                       |         |                               |             |
|                               |         |                               |             |
| Nome                          | Cognome | Telefono                      | Cellulare 🕕 |
|                               |         |                               |             |
| Piano                         |         | Posizione                     |             |
|                               |         |                               |             |
| Dimensioni appartamento (i)   |         | Data della piombatura desider | rata 🛈      |
|                               |         | 31.01.2021                    |             |
| Conto                         |         |                               |             |
| Continua senza i dettagli del | conto   |                               | :=          |
| Riferimento (i)               |         |                               |             |
|                               |         |                               |             |
| Commento                      |         |                               |             |
|                               |         |                               |             |

Inserire il piano e la posizione dell'immobile, ad es. 4º piano, destra.

### Data

La data indica sempre il primo giorno utile per la disattivazione. È possibile selezionare anche dei mesi successivi. Viene indicato sempre l'ultimo giorno del mese.

### Conto

Selezionare il conto sul quale si desidera ricevere il rimborso dell'accredito. Qualora il conto non esistesse, è possibile crearlo ex novo.

| onto                                |  |
|-------------------------------------|--|
|                                     |  |
| CH88                                |  |
| CH91                                |  |
| CH93                                |  |
| CH98                                |  |
| Creare un nuovo conto               |  |
| Continua senza i dettagli del conto |  |

Qui vi è la possibilità di indicare un proprio riferimento. Questo verrà riportato sull'avviso di accredito. In tal modo è possibile assegnare gli accrediti ricevuti in tutta semplicità.

| Conto       |       |
|-------------|-------|
|             | :     |
| Riferimento |       |
|             |       |
| Commento    |       |
|             |       |
|             |       |
|             |       |
| Annulla     | Salva |

Cliccando su Salva , i dati verranno inviati a UPC. La procedura verrà visualizzata come pendenza nella panoramica presente sulla pagina iniziale.

# 6.2 Rimozione della piombatura / Attivazione

Cliccando sul simbolo Attivazione si apre una nuova finestra. Qui è possibile inserire tutte le informazioni. I campi contrassegnati in rosso sono campi obbligatori e devono essere compilati.

| Registrazione dei dati di acce | 2550    |                                 |                    |   |
|--------------------------------|---------|---------------------------------|--------------------|---|
| Sospeso                        |         |                                 |                    |   |
| Apertura presa                 |         |                                 |                    |   |
| Immobile                       |         |                                 |                    |   |
|                                |         |                                 |                    | ≡ |
| Contratto                      |         |                                 |                    |   |
|                                |         |                                 |                    | ≡ |
| Inquilino                      |         |                                 |                    |   |
| Azienda                        |         |                                 |                    |   |
|                                |         |                                 |                    |   |
| Nome                           | Cognome | Telefono                        | Cellulare          |   |
|                                |         |                                 |                    |   |
| Piano                          |         | Posizione                       |                    |   |
|                                |         |                                 |                    |   |
| Dimensioni appartamento (j)    |         | Data della rimozione della pion | nbatura desiderata |   |
|                                |         | 01.12.2020                      |                    |   |

### Immobile

Cliccando su «Immobile», viene visualizzata una panoramica di tutti gli immobili che sono collegati alla rete UPC e dispongono di collegamento alla rete via cavo attivi. Indicare l'indirizzo dell'immobile per il quale deve essere attivato il collegamento alla rete via cavo (rimozione della piombatura).

Immobile

| 6815 Melide     |  |
|-----------------|--|
| 6815 Melide     |  |
| 6932 Breganzona |  |
| 6977 Ruvigliana |  |

Inserire i dati dell'inquilino. Prestare attenzione a non commettere errori di ortografia. Per quanto riguarda il numero di telefono, è sufficiente compilare uno dei due campi sottostanti. Sarebbe preferibile il numero di cellulare, qualora il giorno dell'attivazione fosse necessario contattare l'inquilino.

Inserire il piano e la posizione dell'immobile, ad es. 4º piano, destra.

### Data

Inserire la data di attivazione desiderata.

| Inquilino                 |         |                                 |                    |
|---------------------------|---------|---------------------------------|--------------------|
| Azienda                   |         |                                 |                    |
|                           |         |                                 |                    |
| Nome                      | Cognome | Telefono                        | Cellulare          |
|                           |         |                                 |                    |
| Piano                     |         | Posizione (i)                   |                    |
|                           |         |                                 |                    |
| Dimensioni appartamento 🔅 |         | Data della rimozione della pior | nbatura desiderata |
|                           |         | 01.12.2020                      |                    |
| Riferimento               |         |                                 |                    |
|                           |         |                                 |                    |
| Commento                  |         |                                 |                    |
|                           |         |                                 |                    |
|                           |         |                                 | .a                 |

Qui vi è la possibilità di indicare un proprio riferimento.

Cliccando su Salva , i dati verranno inviati a UPC.

# 6.3 Notifica superficie sfitta

Le superfici sfitte possono essere notificate direttamente a UPC cliccando sul simbolo superfici sfitte .

| Inserire i dati dell'ordine                                                                                                    |                                                                                                    |                                                      |
|----------------------------------------------------------------------------------------------------|----------------------------------------------------------------------------------------------------|------------------------------------------------------|
| Sospeso                                                                                                    |                                                                                                    |                                                      |
| Superfici Sfitto                                                                                                    |                                                                                                    |                                                      |
| <ul> <li>Attenzione:</li> <li>UPC rimborsa gli sfitti dell'anno corrente sen<br/>un elenco degli sfitti per tutto l'anno. Pertant<br/>seguito a superfici sfitte tra il 1º gennaio e il 3</li> <li>La fattura dei canoni annuale va pagata punt<br/>superfici sfitte o piombature saranno rimbors</li> <li>Immobile</li> </ul> | npre all'inizio dell'anno successivo In tal modo ha la possib<br>to la invitiamo a inviarci, per il rimborso dei canoni di colle<br>31 marzo, un elenco contenente gli sfitti dell'anno trascorso<br>tuale e senza detrazioni di alcun tipo; eventuali accrediti ri<br>sati separatamente. | ilità di inviarci<br>gamenti in<br>5.<br>sultanti da |
|                                                                                                    |                                                                                                    | I                                                    |
| Contratto                                                                                                    |                                                                                                    |                                                      |
|                                                                                                    |                                                                                                    |                                                      |
| Piano 🛈                                                                                                    | Posizione (i)                                                                                                    |                                                      |
|                                                                                                    |                                                                                                    |                                                      |
| Dimensioni appartamento (j)                                                                                                    |                                                                                                    |                                                      |
| Periode dal                                                                                                    | Periode al                                                                                                    |                                                      |
|                                                                                                    |                                                                                                    |                                                      |
| Conto                                                                                                    |                                                                                                    |                                                      |
| Continua senza i dettagli del conto                                                                                                    |                                                                                                    | <b>I</b>                                             |
| Allegati<br>La dimensione massima del file non dovrebbe suj                                                                                                    | perare 5 MB. Qualora dovesse allegare più di cinque file, la                                                                                                    | preghiamo di                                         |
| farlo in formato ZIP.                                                                                                    |                                                                                                    |                                                      |
|                                                                                                    |                                                                                                    |                                                      |
| Annulla                                                                                                    | s                                                                                                    | alva                                                 |

Ai fini di un eventuale rimborso, invitiamo a indicare correttamente anche le proprie coordinate bancarie.

Inoltre, è possibile inviare a UPC fino a 5 allegati, cliccando su **Selezione file** e caricando dopodiché il documento (polizza di versamento ecc.).

Basta cliccare su Salva per inviare il tutto a UPC.

# 6.4 Passaggio di proprietà

In caso di passaggio di proprietà, cliccare sul simbolo roprietario

| Inserire i dati dell'ordine     |       |
|---------------------------------|-------|
| Sospeso                         |       |
| Passaggio di proprietà          | i=    |
| Immobile                        |       |
|                                 | iii ( |
| Contratto                       |       |
|                                 | ≡     |
| Attuale proprietario            |       |
|                                 |       |
| Nuovo proprietario              |       |
|                                 |       |
| Data del passaggio di proprietà |       |
|                                 |       |
| Riferimento                     |       |
|                                 |       |
| Commento                        |       |
|                                 |       |
|                                 |       |
|                                 |       |
| Annulla                         | Salva |
|                                 |       |

Basta cliccare su Salva per inviare il tutto a UPC.

# 6.5 Cambio amministrazione

Qualora ci fosse un cambio di amministrazione e si desiderasse comunicarlo a UPC, basta cliccare sul simbolo , disponibile sulla pagina iniziale.

| Inserire i dati dell'ordine        |            |
|------------------------------------|------------|
| Sospeso                            |            |
| Cambio di amministrazione          | i          |
| Immobile                           |            |
|                                    | i <b>=</b> |
| Contratto                          |            |
|                                    | 1          |
| Nuova amministrazione              |            |
|                                    |            |
| Data del cambio di amministrazione |            |
|                                    |            |
| Riferimento                        |            |
|                                    |            |
| Commento                           |            |
|                                    |            |
|                                    |            |
|                                    |            |
|                                    |            |
|                                    |            |
| Annulla                            | Salva      |

Una volta ricevuti tutti i dati, UPC apporterà la modifica nei suoi sistemi.

Per apportare correttamente la modifica, UPC necessita di tutti i dati della nuova amministrazione.

Basta cliccare su Salva

per inviare il tutto a UPC.

## 6.6 Presa via cavo supplementare

Una presa supplementare costituisce un valore aggiunto per un'unità abitativa. Mediante la funzione

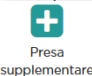

Presa supplementare è possibile ordinare una o più prese in tutta semplicità.

| Inserire i dati dell'ordine<br>Sospeso |                      |               |
|----------------------------------------|----------------------|---------------|
| Prese supplementari                    |                      | I             |
| Immobile                               |                      |               |
|                                        |                      | i <b>=</b>    |
| Contratto                              |                      |               |
|                                        |                      |               |
| Inquilino<br>Azienda                   |                      |               |
|                                        |                      |               |
| Nome Cognome                           | Telefono (1)         | Cellulare (i) |
|                                        |                      |               |
| Lingua                                 | Dimensioni appartame | nto 🛈         |
|                                        |                      |               |
| Piano 🗓                                | Posizione            |               |
|                                        |                      |               |
| Indirizzo di fatturazione              |                      |               |
| Inquilino Amministrazione Altro        |                      |               |
| Numero di prese TV desiderate: 1       |                      |               |
| •                                      |                      |               |
| Riferimento                            |                      | 1.            |
| Annulla                                |                      | Salva         |

Si prega di indicare il nome e il numero di telefono, preferibilmente un numero di cellulare. In tal modo è possibile contattare l'inquilino e installare la presa nell'unità abitativa in questione.

per inviare l'incarico a UPC. Dopodiché l'inquilino verrà Basta cliccare su contattato per fissare un appuntamento per l'installazione.

# 6.7 Accrediti in sospeso

Se disponibile, nel box delle pendenze verrà aperto un altro box contenente "gli accrediti in sospeso". Qui vengono elencati tutti gli accrediti che riportano lo stato "in sospeso". Questi possono essere autorizzati al versamento immediato cliccando su .

| Fatture                      | e accrediti                            |       |               |                               |          |                                                  |        |                              |                                       |                     | * ≡ |
|------------------------------|----------------------------------------|-------|---------------|-------------------------------|----------|--------------------------------------------------|--------|------------------------------|---------------------------------------|---------------------|-----|
| Anno corrente Ultimi 24 mesi |                                        |       |               |                               |          |                                                  |        |                              |                                       |                     |     |
| ▲ Nr.                        | Data<br>riportata<br>sulla<br>ricevuta | Unită | Denominazione | Dal / al                      | Importo  | Paga II<br>collegamento<br>alla rete via<br>cavo | Aperto | Testo di<br>fatturazione     | Stato                                 | Data de<br>sollecit |     |
|                              | 08.02.2018                             | -1    | Accredito     | 01.03.2018<br>-<br>31.12.2018 | 395,95   | 395,95                                           | 0,00   | Plomb. App. 8<br>6616 Losone | Versato il<br>06.03.2018<br>su<br>019 |                     |     |
|                              | 17.10.2018                             | -1    | Accredito     | 01.12.2018<br>-<br>31.12.2018 | 39,90    | 39,90                                            | 0,00   | Disdetta app. 4<br>p. 2 loc. | Versato il<br>13.11.2018<br>su<br>019 |                     |     |
|                              | 13.11.2018                             | 5     | Fattura       | 01.01.2019<br>-<br>31.12.2019 | 2.394,15 | 2.394,15                                         | 0,00   |                              | pagata                                |                     |     |

# 7. DASHBOARD

Il simbolo permette di accedere a una panoramica contenente immobili, contratti, fatture/ accrediti nonché conti.

# 7.1 Visualizzazione dettagli immobile

Qui è disponibile un elenco di tutti gli immobili, incluso il numero delle relative unità del collegamento alla rete via cavo, di tutti i collegamenti alla rete via cavo attivi nonché dei loro proprietari.

È possibile contrassegnare un determinato immobile come preferito, cliccando sulla stella corrispondente 🖈 . Qualora vi fossero eventuali pendenze per gli immobili contrassegnati, queste verranno assegnate direttamente alla persona che ha indicato il relativo immobile come preferito. Se nessun utente ha contrassegnato l'immobile in questione come preferito, le pendenze vengono visualizzate con la funzione di gestione (utente Real estate management).

### Auszahlungsinformationen erfassen

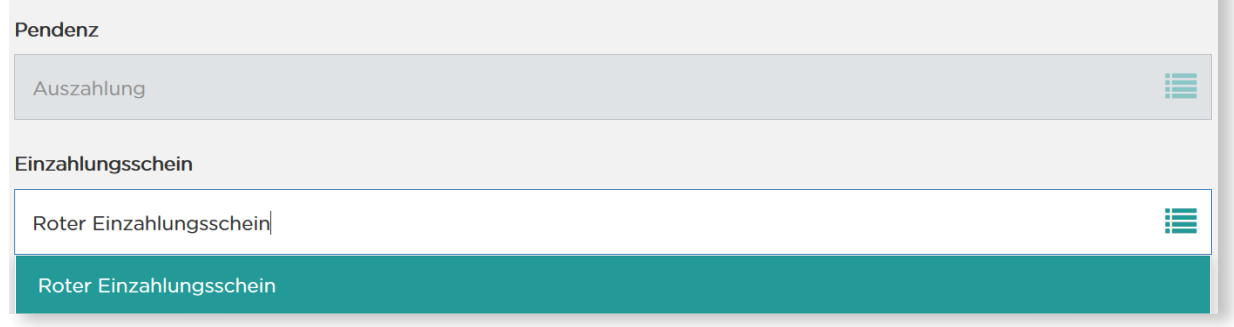

# 7.2 Contratti

Qui è disponibile una panoramica di tutti i contratti. Cliccando sul simbolo > verranno visualizzate informazioni supplementari.

| Contratti                         |                                                           |                                    |                       |            |        |                   |                     |            |  |  |
|-----------------------------------|-----------------------------------------------------------|------------------------------------|-----------------------|------------|--------|-------------------|---------------------|------------|--|--|
|                                   | N. dl contratto                                           | Tipologia di contratto             | Stato                 | di         | fino a | Fatturato fino al | Riferimento cliente |            |  |  |
| ~                                 | 1016405                                                   | COLLET.SERV.COMPLETO               | Attivo                | 01.03.1990 |        | 31.12.2019        |                     | <b>↑ 0</b> |  |  |
| Partner<br>Modalità<br>Ciclo di 1 | contrattuale:<br>. di pagamento: ESI<br>fatturazione: ger | R, annualmente<br>inaio - dicembre | Via Bossi 6, 6900 Lug | gano       |        |                   |                     |            |  |  |
| >                                 | 1401000                                                   | COLLET.SERV.COMPLETO               | Attivo                | 01.01.2012 |        | 31.12.2019        |                     |            |  |  |
| >                                 | 144000                                                    | COLLET.SERV.COMPLETO               | Attivo                | 01.01.2012 |        | 31.12.2019        |                     |            |  |  |
| >                                 | 140,000                                                   | COLLET.SERV.COMPLETO               | Attivo                | 01.01.2012 |        | 31.12.2019        |                     |            |  |  |

Cliccando sul simbolo 🛈 si possono consultare tutti i dettagli del contratto. Il simbolo si trova sul lato destro.

| Pa       | nc                                                                                                    | pramica cliente                                                                                                    | ×  |  |  |  |  |  |  |  |
|----------|----------------------------------------------------------------------------------------------------|----------------------------------------------------------------------------------------------------|----|--|--|--|--|--|--|--|
| Co<br>69 | Contratto COLLET.SERV.COMPLETO, 01.03.1990 - ~ ,<br>6926 Montagnola                                                                                                    |                                                                                                    |    |  |  |  |  |  |  |  |
| ~        | <ul> <li>Numero di immobili</li> </ul>                                                                                                    |                                                                                                    |    |  |  |  |  |  |  |  |
|          | -                                                                                                    | 6926 Montagnola                                                                                                    | 12 |  |  |  |  |  |  |  |
| То       | tale                                                                                                    | unità abitative collegate (tutti gli immobili)                                                                                                    | 12 |  |  |  |  |  |  |  |
| Co       | llega                                                                                                    | amenti alla rete via cavo fatturati                                                                                                    | 1  |  |  |  |  |  |  |  |
| Inc      | quilir                                                                                                    | ni con collegamento alla rete via cavo, ma senza altri prodotti UPC                                                                                                   | 0  |  |  |  |  |  |  |  |
| ~        | <ul> <li>Inquilini con collegamento alla rete via cavo e prodotti UPC che non<br/>comprendono il canone per il collegamento alla rete via cavo (se finora non ha<br/>fatturato il canone per il collegamento alla rete via cavo all'inquilino, la<br/>preghiamo di predisporre l'attivazione).</li> </ul> |                                                                                                    |    |  |  |  |  |  |  |  |
|          |                                                                                                    | . 6926 Montagnola                                                                                                    |    |  |  |  |  |  |  |  |
| ~        | Co                                                                                                    | llegamento alla rete via cavo non fatturati:                                                                                                    | 11 |  |  |  |  |  |  |  |
|          | *                                                                                                    | Inquilini con collegamento alla rete via cavo e prodotti UPC che<br>comprendono già il canone per il collegamento alla rete via cavo (ad es.<br>Happy Home, Connect). | 1  |  |  |  |  |  |  |  |
|          |                                                                                                    | 6926 Montagnola                                                                                                    |    |  |  |  |  |  |  |  |
|          | Ind<br>(di                                                                                                    | quilini che non utilizzano il collegamento alla rete via cavo<br>sattivato/piombato)                                                                                  | 10 |  |  |  |  |  |  |  |
|          |                                                                                                    |                                                                                                    |    |  |  |  |  |  |  |  |

# 7.3 Fatture e accrediti

Immediatamente dopo è riportata una panoramica di fatture e accrediti. Mediante o si possono visualizzare l'anno in corso o gli ultimi 24 mesi.

| Fa | tture | e accrediti                            |           |               |                               |         |                                                  |        |                          |                                                  | * ≡          |
|----|-------|----------------------------------------|-----------|---------------|-------------------------------|---------|--------------------------------------------------|--------|--------------------------|--------------------------------------------------|--------------|
|    |       | onta 🔘                                 | Ultimi 24 | mesi          |                               |         |                                                  |        |                          |                                                  |              |
| •  | Nr.   | Data<br>riportata<br>sulla<br>ricevuta | Unită     | Denominazione | Dal/al                        | Importo | Paga II<br>collegamento<br>alla rete via<br>cavo | Aperto | Testo di<br>fatturazione | Stato                                            | Dat<br>sollı |
|    |       | 01.01.2020                             | 1         |               | 01.01.2020                    |         |                                                  |        |                          | Quantità unità abitative dal<br>prossimo periodo |              |
| -  |       | 17.07.2018                             | -1        | Accredito     | 01 07.2018<br>-<br>31.12.2018 | 239,40  | 239,40                                           | 0,00   | 6926<br>Montagnola       | Versato II 25.07.2018 su<br>CH                   |              |

Cliccando sul lato destro, nella riga della fattura / dell'accredito desiderata/o, sul seguente simbolo 🆄 , è possibile scaricare la fattura / l'avviso di accredito in formato PDF.

# 7.4 Conti

In basso è riportata una panoramica di tutti i propri conti.

| Account                         |             |                                   |        |               |  |  |  |
|---------------------------------|-------------|-----------------------------------|--------|---------------|--|--|--|
| delll'indirizzo 🔵 del contratto | selezionato |                                   |        |               |  |  |  |
| IBAN                            | ▲ BIC       | Istituto finanziario              | fino a | Tipo di conto |  |  |  |
| CH                              | MIGRCHZZXXX | Migros Bank AG                    |        | Bank          |  |  |  |
| CH                              | RAIFCH22317 | Banca Raiffeisen della Magliasina |        | Bank          |  |  |  |
| СН                              | UBSWCHZH69A | UBS Switzerland AG                |        | Bank          |  |  |  |

Cliccando su 🕂 è possibile inserire nuovi dati relativi al conto mediante la maschera seguente:

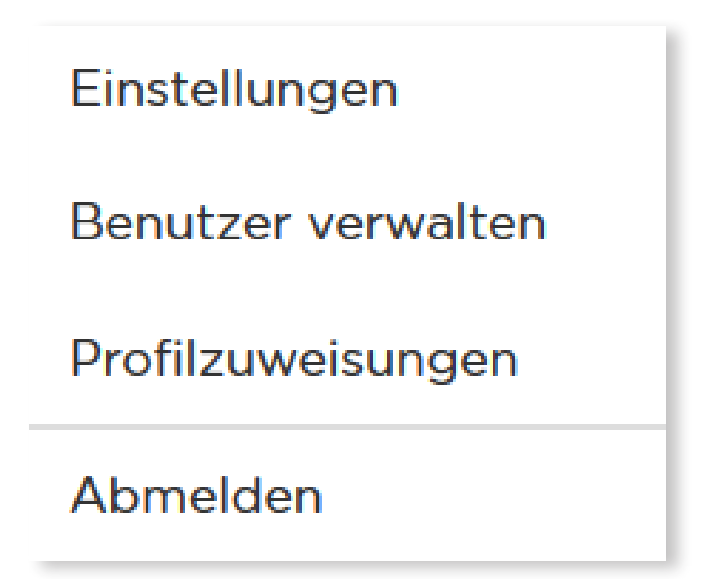

Una volta compilati tutti i campi, cliccare su Salva . In base all'autorizzazione, è necessario che l'«utente Finance» confermi le nuove coordinate bancarie registrate. A questi verrà assegnata in automatico una pendenza separata. Solo una volta confermato l'incarico potrà essere concluso.

Qualora fosse aperto un nuovo conto da un «utente Finance», questi riceverà un nuovo incarico. Aprendo una nuova pendenza, una volta concluso l'incarico, sono fornite le seguenti possibilità:

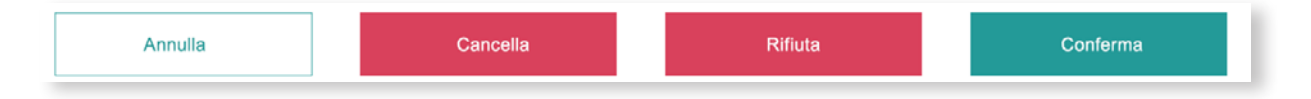

L'«utente Finance» può cancellare, rifiutare o confermare l'incarico. In caso di cancellazione o di rifiuto dell'incarico, bisogna inserire un commento. L'utente che ha registrato l'incarico, riceverà la pendenza per la sua correzione o elaborazione ulteriore. In caso di conferma, l'incarico verrà inviato a UPC.

Qualora il profilo «Finance» non fosse assegnato, sarà l'amministratore a ricevere questo incarico sotto forma di pendenza. Questi dovrà confermare, rifiutare o cancellare l'incarico.

# 7.5 Versamento di accrediti

Per poter generare il versamento di un accredito, cliccare sul seguente simbolo, sulla riga dell'accredito aperto: e dopodiché su versamento . Si aprirà una nuova maschera, nella quale vanno inseriti i dati necessari:

| Inserisci i dettagli di sborso  |                                               |
|---------------------------------|-----------------------------------------------|
| Sospeso                         |                                               |
| Auszahlung                      | iii                                           |
| Polizza di versamento           |                                               |
| Polizza di versamento rossa     | i                                             |
| Polizza di versamento rossa     |                                               |
| Polizza di versamento arancione |                                               |
|                                 | Straud ul Fulliligiidilo 20, 0977 Kuvigiidila |
|                                 | h                                             |
| Riferimento                     |                                               |
|                                 |                                               |
|                                 |                                               |

Indicare i dati per effettuare il versamento; polizza di versamento rossa o arancione. Il campo «Testo libero» è previsto per inserire un messaggio relativo al versamento (visibile sulla ricevuta postale / bancaria). Basta cliccare su Salva per inviare il tutto a UPC.

# 7.6 Opzioni di visualizzazione

Il simbolo 🗮 consente di apportare le seguenti modifiche a tutte le attività menzionate:

Modificare la configurazione delle colonne, inserire le funzioni di filtro, esportare in Excel. Vi sono due possibilità:

- > nell'ambito della variante semplice vengono esportate le informazioni dei singoli contratti
- > nella variante dettagliata vengono esportate le informazioni di tutti i contratti.

Nell'ambito dell'export dei dettagli, viene generata una mail che viene inviata automaticamente. Questa mail contiene un link con cui si può fare il download del file Excel con le informazioni dettagliate.

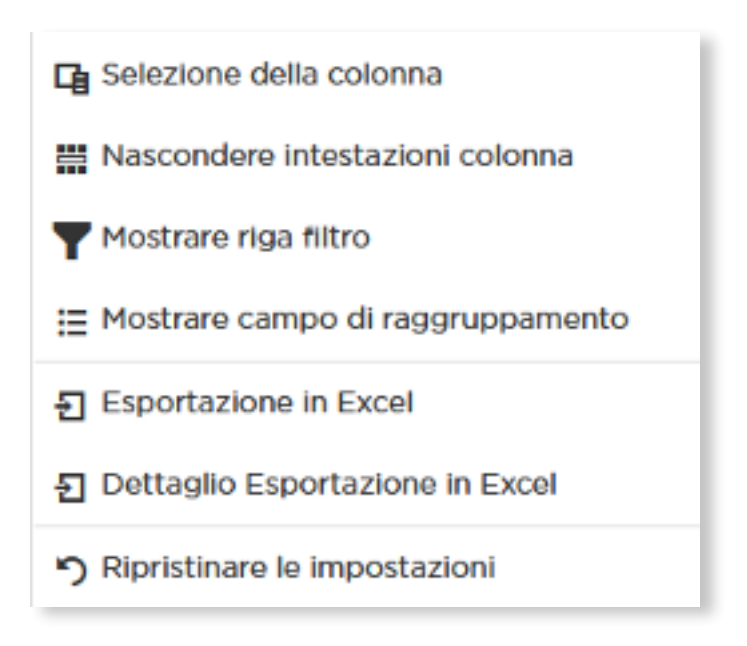

# 8. CONTATTO

Cliccare sul tasto **Contatto** per aprire il modulo di contatto. Compilarlo e inviare la richiesta a UPC. Questa perverrà direttamente al reparto competente che provvederà a fornire un riscontro il prima possibile.

| hen Sie eine S | ipalte hierhin, um dana | ch zu gruppi | eren                                                                                                    |   |          |   |                    |   |          |          |          |                          |          | + 5 |
|----------------|-------------------------|--------------|----------------------------------------------------------------------------------------------------|---|----------|---|--------------------|---|----------|----------|----------|--------------------------|----------|-----|
| Kurzz 🖤        | Vomame                  | Ŧ            | Nachname                                                                                                    | Ŧ | Funktion | T | E-Mail             | Ψ | E Ψ      | Ge 🖤     | Sprac 🖤  | Profile                  | Be 🌱     |     |
| ۹              | ۹                       |              | ۹                                                                                                    |   | Q        |   | ۹                  |   | (Alle) 🔹 | (Alle) 🔹 | (Alle) 🔻 |                          | (Alle) 👻 |     |
| fd             | 1                       | 2            |                                                                                                    |   |          |   |                    |   |          | ۲        | De       |                          |          | 80  |
|                | (faile)                 |              | (Inclusion of the local of the local of the |   | Owner    |   | district constants |   | ~        |          | Deutsch  | Administrator, Superuser |          | 11  |

### **ALTRO**

Comunicazione di un problema generale

Numero di contratto o di riferimento: \*

Immobili \*

Domanda \*

# ALLEGATI

La dimensione massima del file non dovrebbe superare 5 MB. Qualora dovesse allegare più di cinque file, la preghiamo di farlo in formato ZIP.

| Selezionare 🟦 |
|---------------|
| Selezionare 🟦 |
| Selezionare 🟦 |
| Selezionare 重 |
| Selezionare 🛓 |

Qualora necessitasse di una copia del formulario, la preghiamo di stamparla tramite il suo PC.

Invio

-

# **9. INTERLOCUTORI**

# 9.1 Amministrazione

Email: **landlord.info@upc.ch** 

In caso di domande sul portale e supporto durante le formazioni

# 9.2 Assistenza

Per assistenza in merito all'UPC Immo Portal è possibile contattare anche il proprio interlocutore UPC. In alternativa servirsi del modulo di contatto disponibile nell'UPC Immo Portal cliccando su Contact

# 9.3 Browser

Si prega di utilizzare uno dei seguenti browser per poter utilizzare correttamente tutte le funzionalità:

- > Apple Safari
- > Google Chrome
- > Microsoft Edge
- > Mozilla Firefox
- > Opera